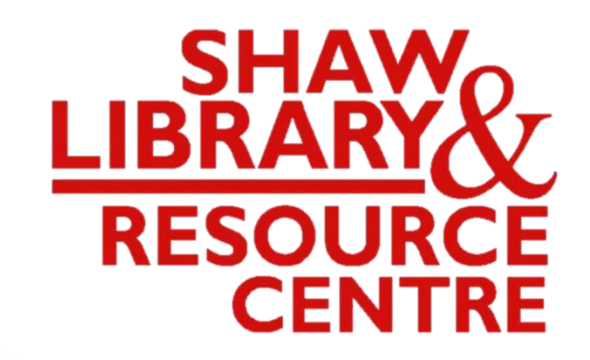

## Guide to Using the Online Public Access Catalogue (OPAC)

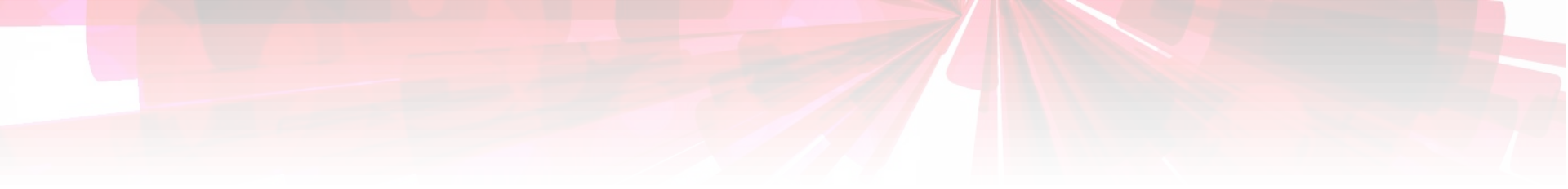

## Searching for Hardbound Extended Essays

To borrow & read in Library only!

#### Link:

## <u>http://www.acsindep.moe.edu.sg/</u> Click on "For Students" $\rightarrow$ "ACS(I) Library Digital Toolkit".

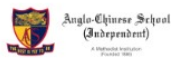

ABOUT  $\vee$  THE ACS(I) EXPERIENCE  $\vee$  FACULTY  $\vee$  TALENT DEVELOPMENT  $\vee$  ADMISSIONS  $\vee$  STUDENT DEVELOPMENT  $\vee$  Q

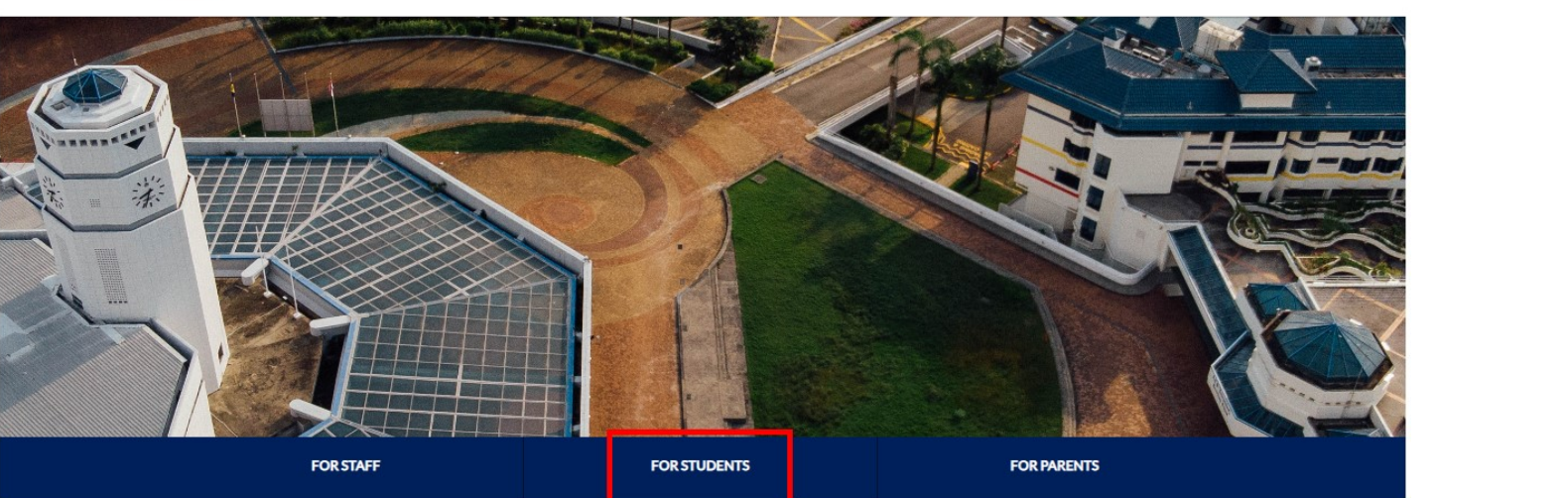

ANNOUNCEMENTS

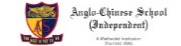

ABOUT  $\lor$  THE ACS(I) EXPERIENCE  $\lor$  FACULTY  $\lor$  TALENT DEVELOPMENT  $\lor$  ADMISSIONS  $\lor$  STUDENT DEVELOPMENT  $\lor$  Q

HOME / QUICK LINKS / FOR STUDENTS

**For Students** 

|              | STUDENT LEARNING SPACE (SLS)    | Student Email/Office 365 | ManageBac                      |
|--------------|---------------------------------|--------------------------|--------------------------------|
| For Students | Career Opportunities & Guidance | Textbook Matters         | ACS(!) Library Digital Toolkit |
| For Parents  | Student Accident Insurance      | Uniform Matters          | Financial Assistance           |
| For Alumni   |                                 |                          |                                |
| Contact Us   |                                 |                          |                                |

Scroll down to the end of the page. Click on "ACS(I) Online Library Catalogue".

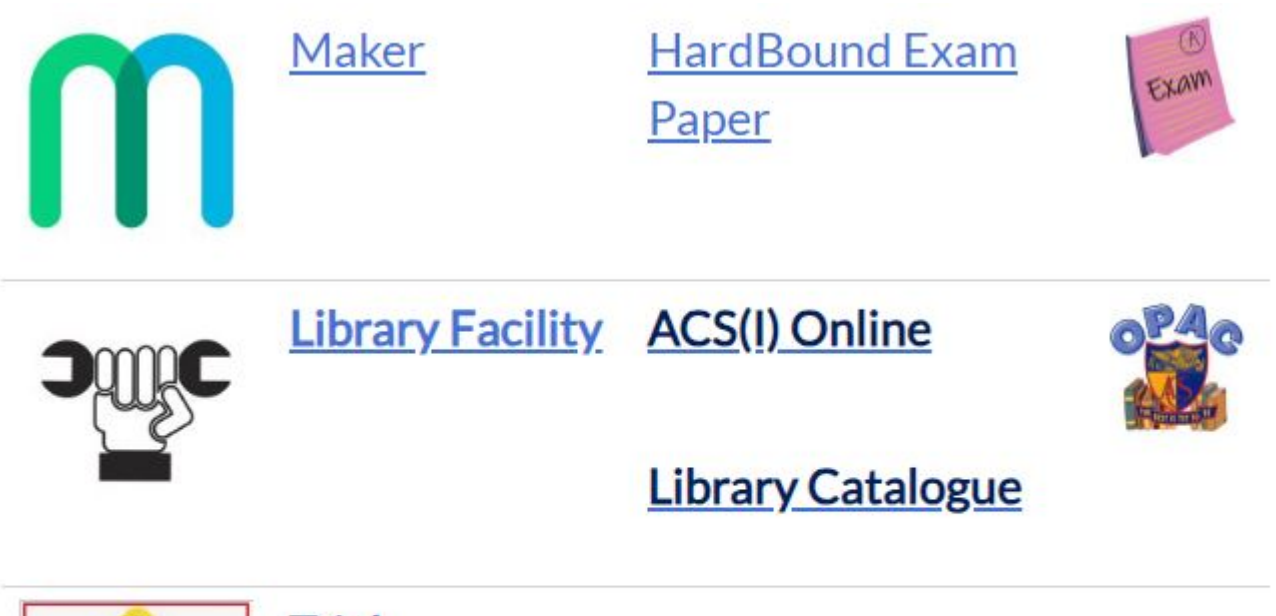

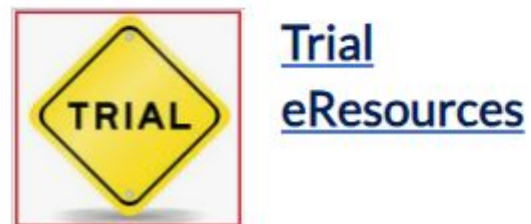

## Select "Advanced Search". (Exam Papers from 2013 are bound in hardcopy, accessible in school for reference loan & viewing in Library)

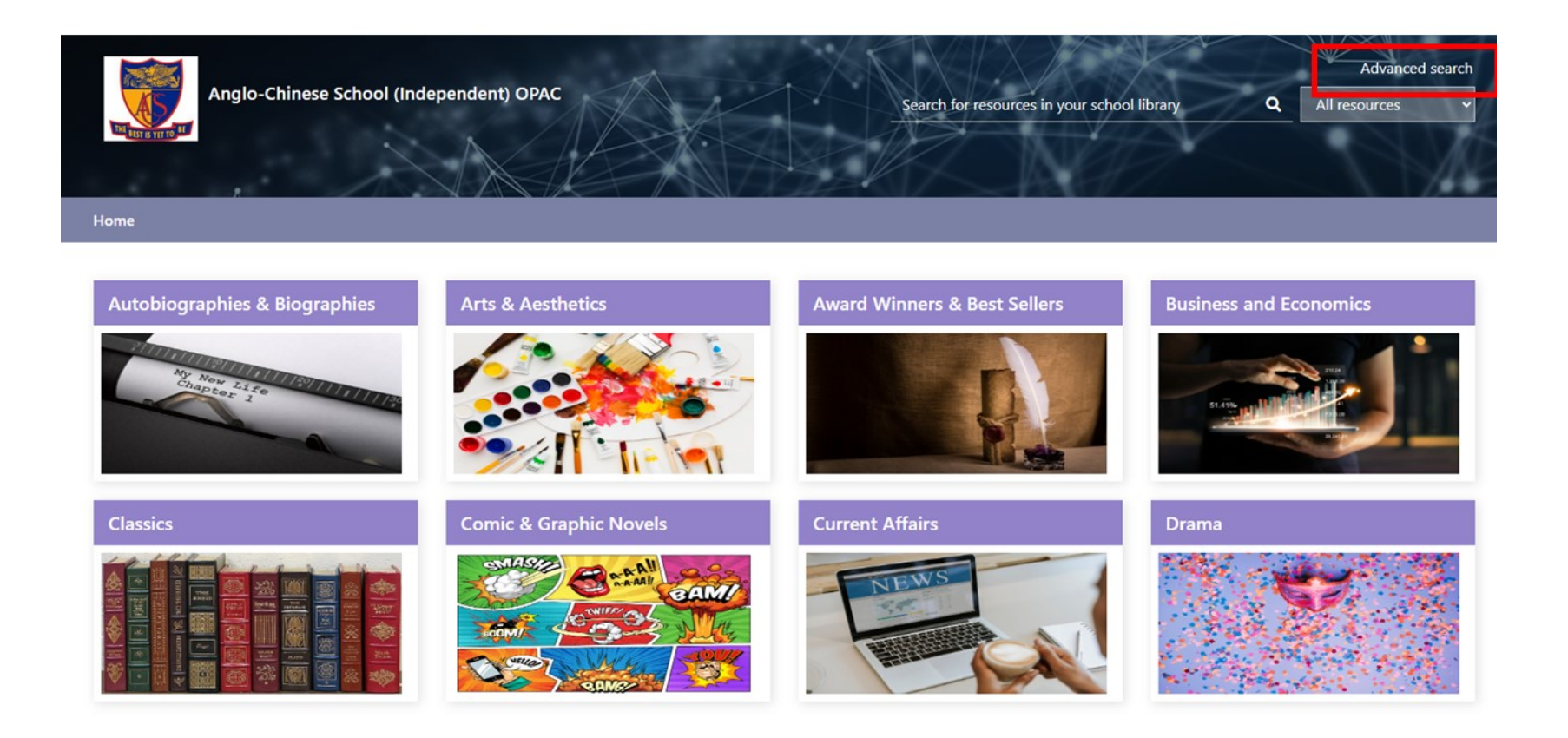

## Select "Library Catalogue" $\rightarrow$ "Advanced".

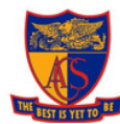

All resources

Anglo-Chinese School (Independent)

| Search by keyword | Q | All re |
|-------------------|---|--------|

sources

Advanced search

v

Home > Library catalogue - Advanced search

| S Advanced sea | rcn |
|----------------|-----|

|    | Library catalogue 🔹 🗸 🗸 🗸 🗸 🗸 | Title •       |               | Keywords                     | v | AND | Ŧ |
|----|-------------------------------|---------------|---------------|------------------------------|---|-----|---|
|    | Quick search<br>Title         | Author •      |               | Keywords                     | v | AND | ٣ |
| V  | Author                        | Anywhere •    |               | Keywords                     | • | AND | • |
| Υ. | Subject                       | Dewey class 🔹 |               | AND •                        |   |     |   |
|    | Advanced                      | Year:         |               | e.g. 2007, > 2000, 1990-2005 |   |     |   |
|    | Issues                        | Language:     | All languages |                              |   |     |   |
|    |                               |               | Achinese      |                              | - |     |   |

### Select "Subject" as the search field.

#### Advanced search

| Title            | •           |                    | Keywords               |       | • | AND   | ٣ |
|------------------|-------------|--------------------|------------------------|-------|---|-------|---|
| Anywhere         |             |                    | Keywords               |       | • | AND   | • |
| Title            |             |                    | Keywords               |       | • | AND   | • |
| Author           |             |                    | no) nor do             |       |   | 7.112 |   |
| Subject          |             |                    | AND .                  |       |   |       |   |
| Series title     |             |                    | a 2007 > 2000 1000     | 2005  |   |       |   |
| Publisher        |             |                    | .g. 2007, > 2000, 1990 | -2003 |   |       |   |
| General notes    |             | All languages      |                        |       |   |       |   |
| Abstract         |             | Abkhaz<br>Achinese |                        |       |   |       |   |
| Periodical title |             |                    |                        |       | ▼ |       |   |
| Public tag       |             | All locations      | (TV                    |       | 1 |       |   |
|                  |             | aBook              | ,                      |       |   |       |   |
|                  |             |                    |                        |       | • |       |   |
|                  | Collection: | All collections    |                        |       |   |       |   |
|                  |             | ACS Archive        |                        |       |   |       |   |
|                  |             | ACS Fiction Loan   |                        |       |   |       |   |

Enter "English" or other Subjects (Biology, Business Management, Chemistry, Chinese, Computer Science, Economics, Geography, History, Mathematics, Music, Physics & Visual Art) under the Subject search field.

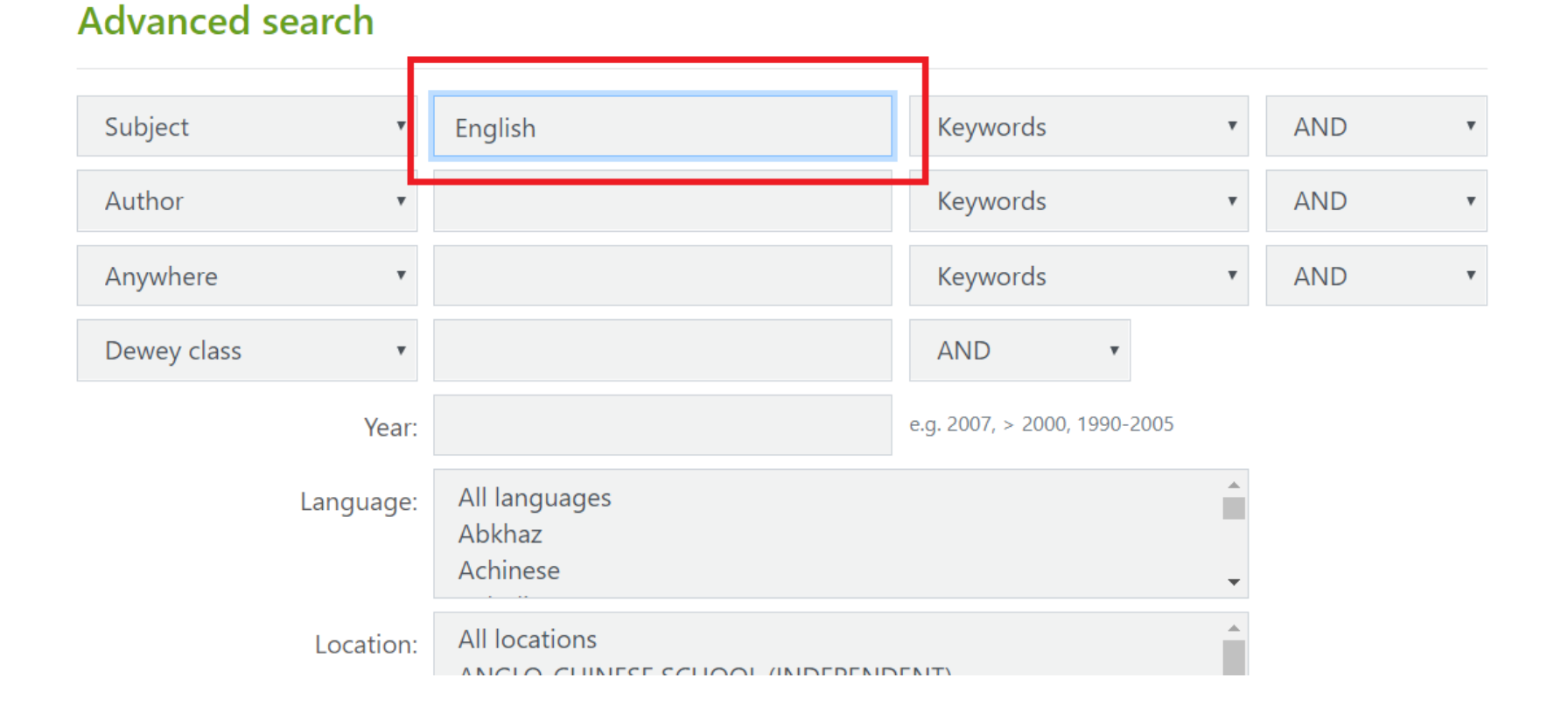

## Enter "<2017" under the Year: search field.

#### Advanced search

| Subject     | ~               | English          | Keywords                    | ~ |
|-------------|-----------------|------------------|-----------------------------|---|
| Author      | ~               |                  | Keywords                    | ~ |
| Anywhere    | ~               |                  | Keywords                    | ~ |
| Dewey class | ~               |                  | AND 🗸                       |   |
|             |                 |                  |                             |   |
|             | Year:           | <2017            | .g. 2007, > 2000, 1990-2005 |   |
|             | Year:<br>Added: | <2017<br>Anytime | .g. 2007, > 2000, 1990-2005 |   |

## Select "Extended Essays Reference" under the Collection: search field. Click "Search".

| Anywhere 🗸    |                                                                                          | Keywords                     | ~      | AND   |        | ~ |
|---------------|------------------------------------------------------------------------------------------|------------------------------|--------|-------|--------|---|
| Dewey class 🗸 |                                                                                          | AND 🗸                        |        |       |        |   |
| Year:         | <2017                                                                                    | e.g. 2007, > 2000, 1990-2005 |        |       |        |   |
| Added:        | Anytime 🗸                                                                                |                              |        |       |        |   |
| Language:     | All languages<br>Achinese<br>Acholi                                                      |                              | •      |       |        |   |
| Location:     | ANGLO-CHINESE SCHOOL (INDEPENDENT)<br>eBook<br>eBook - borrow via Sorcer                 |                              | •<br>• |       |        |   |
| Collection:   | Exam Papers Loan<br>Exam Papers Reference<br>Extended Essay Reference<br>Facilities Loan |                              | •      | ]     |        |   |
| Material:     | All materials<br>activity card<br>audio                                                  |                              | •      | _     |        |   |
|               |                                                                                          |                              |        | Clear | Search |   |

System retrieve records of titles lesser than 2017. Total 317 records (titles).

Select "View availability" under each title.

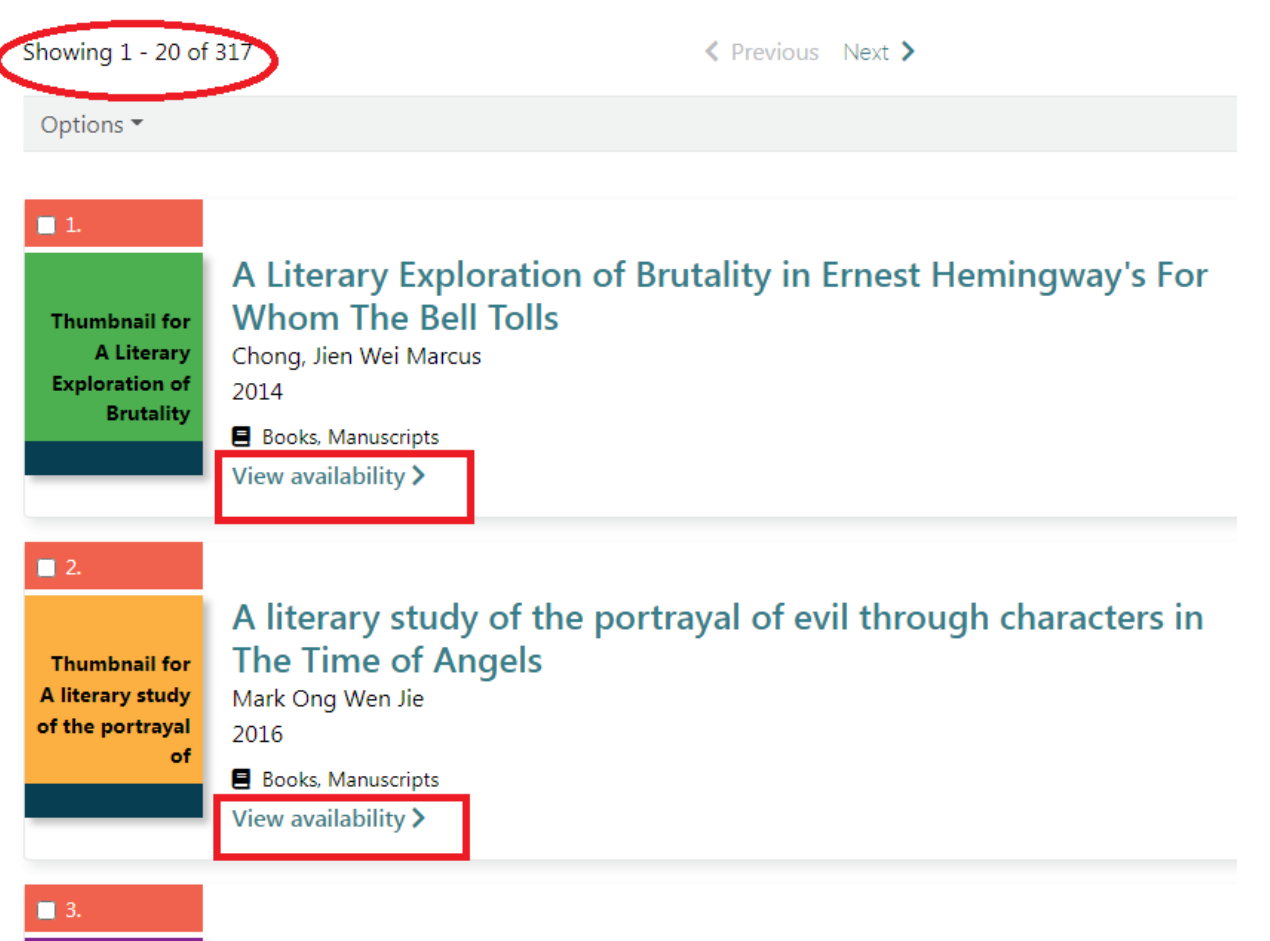

A modernist elegy : exploring the void in Jacob's room

Thumbnail for A modernist Pulvirenti, Giulia

# Take note of the **Call number - "R EE-ENG2014-010",** to retrieve the hardbound book for **borrow & read in Library**.

Subject – ENG(English) Year – 2014 Book No – 10

| Availability                                                    |                                                                           |                                 |                      | ×            |         |
|-----------------------------------------------------------------|---------------------------------------------------------------------------|---------------------------------|----------------------|--------------|---------|
| A Literary<br>Exploration<br>of Brutality in<br>Ernest Hemi 201 | iterary Exploration of<br>ong, Jien Wei Marcus<br>4<br>Books, Manuscripts | Brutality in Ernest Hem         | ingway's For Whom Th | e Bell Tolls | v's For |
| Location                                                        | Collection                                                                | Call number                     | Status/Desc          |              | ,       |
| ANGLO-CHINESE<br>SCHOOL                                         | Extended Essay<br>Reference                                               | R EE-ENG2014-010                | Available            |              |         |
| (INDEPENDENT)                                                   | Take note                                                                 | e of the <mark>"Call</mark> num | iber" - R EE-ENG     | 2014-010     |         |
|                                                                 |                                                                           |                                 |                      | Close        | ters in |
| A literary st<br>of the portr                                   | udy Mark Ong Wer<br>ayal 2016                                             | n Jie                           |                      |              |         |
|                                                                 | Books, Manu<br>View availabili                                            | scripts<br>itv >                |                      |              |         |

# Thank you!

If you need clarification, please email the Librarian at shawlibrary@acsindep.edu.sg